# Accessing HSDB Content from PubChem

HSDB content is migrated to PubChem. Follow the steps below to find the HSDB content in PubChem.

1. Start a search in the PubChem search by entering a chemical name, molecular formula, CAS RN, SMILES, or InChI identifier.

| Quickly find chemical information from authoritative sources |         |      |        |         |                  |                           |       |
|--------------------------------------------------------------|---------|------|--------|---------|------------------|---------------------------|-------|
| benzene                                                      |         |      |        |         |                  | Q                         |       |
| Try                                                          | aspirin | EGFR | C9H8O4 | 57-27-2 | C1=CC=C(C=C1)C=O | InChI=1S/C3H6O/c1-3(2)4/h | 1-2H3 |

### 2. Select the "Best Match" compound

| COMPOUND BEST MATCH |                                                                                                    |  |  |  |
|---------------------|----------------------------------------------------------------------------------------------------|--|--|--|
| Ŵ                   | Benzene; Benzol; 71-43-2; Benzole; Cyclohexatriene; Pyrobenzole;<br>Benzine; Phenyl Hydride;<br>Compound CID: 241<br>MF: C <sub>6</sub> H <sub>6</sub> MW: 78.114g/mol<br>InChIKey: UHOVQNZJYSORNB-UHFFFAOYSA-N<br>IUPAC Name: benzene<br>Create Date: 2004-09-16 |  |  |  |
|                     | Create Date: 2004-09-16                                                                                                    |  |  |  |

HSDB content is distributed in the sections and fields in PubChem.
Use the accordion style menu to expand/collapse the sections. Use "Ctrl F" shortcut key to find the field name.

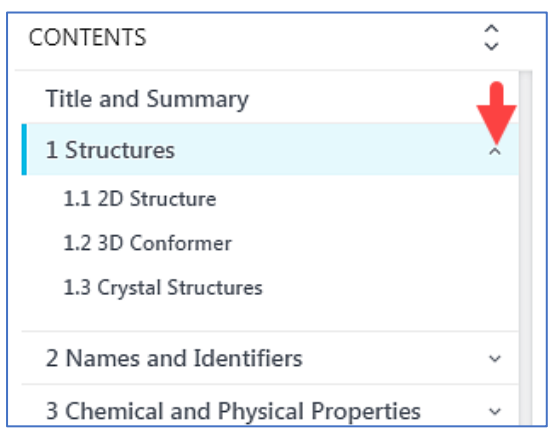

# 4. **IMPORTANT!** How to find **HSDB-ONLY** content

| 12 Safety and Hazards                        | ~ |              |
|----------------------------------------------|---|--------------|
| 13 Toxicity                                  | ~ |              |
| 14 Literature                                | ~ | down         |
| 15 Patents                                   | ~ |              |
| 16 Biomolecular Interactions and<br>Pathways | ~ |              |
| 17 Biological Test Results                   | ~ |              |
| 18 Classification                            | ~ | filter       |
| 19 Information Sources                       | - | by<br>source |

#### STEP 1: Scroll down to the LAST section "Information Sources"

STEP 2: Go to "Information Sources", expand the "FILTER BY SOURCE" menu

| 19 Inform        | ation Sources | 0 Z      |
|------------------|---------------|----------|
| FILTER BY SOURCE | ALL SOURCES   | ~        |
|                  |               | <b>▲</b> |

## **STEP 3**: Select HSDB under the TOXNET sources.

| CHOOSE DATA SOURCE                | <b>x</b> |
|-----------------------------------|----------|
| ALL SOURCES                       | <b>^</b> |
| TOXNET                            |          |
| ChemIDplus                        |          |
| HSDB                              | _        |
| CAMEO Chemicals                   |          |
| CDC-ATSDR Toxic Substances Portal |          |

Applying this filter will allow you to access HSDB-only content in PubChem.

| © Benzene   C6H6 - PubChem X | +                                                               |       |
|------------------------------|-----------------------------------------------------------------|-------|
| ← → ♂ ŵ                      | ① Ũ ▲ https://pubchem.ncbi.nlm.nih.gov/compound/241#source=HSDB | F ••• |
| NIH U.S. National Cent       | onal Library of Medicine<br>ter for Biotechnology Information   |       |
| PubCh                        | em About Blog Submit Contact                                    |       |
| COMPOUND SUMMA               | ene                                                             |       |
| PubChem CID:                 | 241                                                             |       |
| 1 Names a                    | nd Identifiers                                                  | 0 2   |
| 1.1 Other Id                 | entifiers                                                       | 0 []  |
| 1.1.1 CAS                    |                                                                 | 0 2   |
| 71-43-2                      |                                                                 |       |